## Submitting Insurance Documents Through TOPS

- All licensed business are required to maintain valid proof of insurance on file with the department at all times.
- The Private Security Program accepts <u>Certificate of Liability Insurance form PSP-05</u> as proof of insurance.
- The insurance policy must contain minimum limits of \$100,000 per occurrence for bodily injury and property damage, and \$50,000 per occurrence for personal injury with a minimum total aggregate amount of \$200,000 for all occurrences.
- Please ensure information on the certificate matches exactly what is shown in TOPS.
- A \$150 Insurance Reinstatement Fee is assessed if valid proof of insurance is not received within 10 business days of insurance expiration.
- Business Stakeholders (owners/ partners/corporate officers/shareholders/manager) <u>Sign-In</u> with their personal email address (not the business email address) to submit proof of insurance. If you have never logged in before or have forgotten your password, click on "<u>Can't Login</u>" and follow the steps to gain access to your TOPS profile.
- 2. Once logged in, go to My Businesses tab and click on the blue Actions button.
- 3. Select the Upload Insurance Document option. The Upload Documents pop up will appear.

| My Profile                            | My Applications     | My Registrations          | My Business Applications                  | My Businesses          |
|---------------------------------------|---------------------|---------------------------|-------------------------------------------|------------------------|
|                                       | _                   |                           |                                           |                        |
| <b>Type:</b> Private Bus<br>Authority | siness Letter of Li | icense #: P               | Status: InsuranceExpireSuspension(28 day) | s; 10/31/2018<br>s)    |
| Actions -                             |                     |                           | ex. John Smith 7870                       | 1 C12: Employee Search |
| View Details                          |                     |                           |                                           |                        |
| View Certificate                      |                     |                           |                                           |                        |
| Download Employee                     | Report              |                           |                                           |                        |
| Upload Insurance Do                   | cument              | APPLICANTS<br>Get Started | INFORMATI<br>Records/Statu                | ON<br>is Search        |

- 4. Click Browse and look for the insurance document that is saved on your computer.
- 5. Once selected you can click the blue Upload button.

| Upload Documents                                                                                                    | ×                                                                   |
|----------------------------------------------------------------------------------------------------|---------------------------------------------------------------------|
| Select a File required  Browse business-license-certificate.pdf  wax hie size is SMB. The following file extensions are allowed pdf, jpg, jpeg, png, gif.  Classification : Insurance | A successful upload will display the name of your certificate here. |
| Sub Classification : Certificate of Liability Insurance                                                                                                    |                                                                     |
| Close                                                                                                    | ad                                                                  |

6. When the document is successfully uploaded you will see the status "Pending DPS Review".

| Type: Private Business Letter of Authority | License #: P  | Status: Insurance Suspension | Expires: 10/31/2018<br>(28 days) |
|--------------------------------------------|---------------|------------------------------|----------------------------------|
| Certificate of Liability Insurance: Pendir | ng DPS Review |                              |                                  |
| Actions +                                  |               | ex. John S                   | Smith 78701 C12: Employee Search |

ſ

7. To check the status of the insurance document as well as the insurance expiration date, go to My Business tab, click on the blue Actions button, and select View Details.

|                                                                     |                 |                                                   | Logg                 | ed in as                            |
|---------------------------------------------------------------------|-----------------|---------------------------------------------------|----------------------|-------------------------------------|
| My Profile                                                          | My Applications | My Registrations                                  | My Business Applica  | tions My Business                   |
| Type: Contracting Corr                                              | npany Li        | cense #:                                          | Status: Expired      | Expires: 09/30/2018<br>(8 days ago) |
| Actions -                                                           |                 |                                                   | ex. John Sm          | Ih 78701 C12: Employee Sear         |
| View Details<br>View Certificate                                    | _               |                                                   |                      |                                     |
| Download Employee Report<br>Add Branch<br>Upload Insurance Document |                 | APPLICANTS<br>Get Started<br>Laws and Regulations | INFC<br>Reco<br>FAOs | RMATION<br>ds/Status Search         |
| Contact Us                                                          |                 | Training/Testing<br>Fingerprint Services          |                      |                                     |

8. Scroll down to Insurance Policy Information (Insurance documents can be uploaded through the green Upload Insurance Document button in this section as well).

| Insurance Policy Information       | pn                       |                |                           |
|------------------------------------|--------------------------|----------------|---------------------------|
| Status                             | Policy Number            | Effective Date | Insurance Expiration Date |
| ACTIVE                             |                          | 10/04/2017     | 10/04/2018                |
| Exclusions/Endorsements            | Policy Coverage          |                |                           |
| Armed Coverage                     | Bodily Injury & Property |                |                           |
|                                    | Damage: \$100,000.00     |                |                           |
|                                    | Aggregate: \$200.000.00  |                |                           |
|                                    |                          |                |                           |
| Certificate of Liability Insurance | e                        |                |                           |
|                                    |                          |                |                           |
| Status: Approved                   |                          | _              |                           |
|                                    |                          |                | opioad insurance Document |

9. If your insurance document is denied, you will receive an email notification as shown below.

| Subject  | Insurance Document Rejected                                                                          |
|----------|----------------------------------------------------------------------------------------------------|
| Busines  | s Name:                                                                                              |
| Busines  | s License Status: INSURANCE_SUSPENSION                                                               |
| Date Re  | ceived: 02/20/2019                                                                                   |
| Insuran  | ce Document Status: DENIED                                                                           |
| Your in: | urance document has been rejected for the following reason(s):                                       |
| Exampl   | e: Incomplete – Insured Information                                                                  |
| Pleases  | ubmit TXPDS/Private Security Certificate of Liability Insurance (PSP-05) to correct the issue above. |
| Compar   | y business stakeholder submitting PSP-05:                                                            |
| 1. Dow   | nload the required TXPDS/Private Security Certificate of Liability Insurance (PSP-05)                |
| docu     | ment from http://www.dps.texas.gov/internetforms/Forms/PSP-05.pdf                                    |
| 2. Nam   | e and address MUST match information on file TXDPS/TOPS                                              |
| 3. Uplo  | ad ONLY the PSP-05 using TOPS:                                                                       |
| • Sele   | ect. https://stagetops.portal.texas.gov/psp-self-service/login/auth                                  |
| · Log    | in to your profile                                                                                   |
| • Sele   | ectthe "My Businesses"                                                                               |
| • Seli   | ect "Actions"                                                                                        |
| + Und    | er the drop down menu choose "Upload Insurance Document"                                             |
| • Mo     | nitor your email for status updates                                                                  |
|          |                                                                                                    |